附件 3

# 考生服务系统操作指南

## 1. 进入系统

考生按常规报名流程进入国家医学考试考生系统,查看自己的报名信息,在报名信息处,点击"上传相关材料"按钮,按页面提示进入报名材料上传界面。

| 2000 | 国家医学考试考生服务系统<br>National Medical Examination Service System |                                                                          |
|------|-------------------------------------------------------------|--------------------------------------------------------------------------|
| 首页   | 考试报名 考试成绩 在线评测                                              | 缴费记录 个人信息                                                                |
|      | 开始新<br>的报名                                                  | 2021110 临床执业医师   姓名:   酒雪 11 第二   菊区:::::::::::::::::::::::::::::::::::: |

#### 2. 激活用户

首次登陆考生使用考试报名系统的账号进行授权,授权完成 后即可进入报名材料上传界面。

| 即将使用医学者 | f试中心考生服务系 | 《统账号登陆(】 | ┃ 〕)考生服务系统 | 统。 |
|---------|-----------|----------|------------|----|
|         |           |          |            |    |
|         | [填与网报时    | 的版写      |            | 1~ |
| 密码      | 填写网报账     | 号的配套密    | 码          |    |
| 验证码•    |           | -        | -          |    |
|         |           | 1        | K 8        |    |

3. 上传材料

考生根据页面提示要求,认真阅读说明,并按每一材料的具

| 报名材料附件                                     |                       |                                            |          |
|--------------------------------------------|-----------------------|--------------------------------------------|----------|
| 提示:考生所上传材料照片需保证信息真实、准                      | 确、完整、有效。如有虚假材料,将按     | 照《医师资格考试违纪违规规定》相                           | 关条款进行处理。 |
| 注意:带有"号的为必须上传的项目。                          |                       |                                            |          |
|                                            |                       |                                            |          |
|                                            |                       |                                            |          |
|                                            |                       |                                            |          |
| 身份证明                                       |                       |                                            |          |
| 身份证明: (示例) *<br>语上传与报名和一致的有效良份证件正应要照片 (公园) | 白丽雪卜佑信自而与封不) 太人毛结身份径肉 | 资一面留止 人物与证性内容应清晰可辨                         |          |
|                                            |                       | 12 BEAUTO 11 7 CON 2 BETT 2 STREAMIN - 201 |          |
|                                            |                       |                                            |          |
| 工1名                                        |                       |                                            |          |
|                                            |                       |                                            |          |

注意:页面中显示的内容,是医师资格考试所有可能需要的 材料列表,考生根据自己的个人情况和考区通知要求,上传必需 的报名材料图片。

(1) 开始上传

网上报名阶段,请详细阅读《2021年国家医师资格考试内蒙 古考区报名通知》,考生参照通知要求,并据个人情况,如实上传 全部所需的考试材料图片,如更改报考类别或补充报考信息须同 步更新上传材料。

以身份证明上传为例,点击"示例"查看要求,再点"上传" 按钮,进入上传图片界面,将个人已经准备好的图像文件上传。 如下图:

身份证明

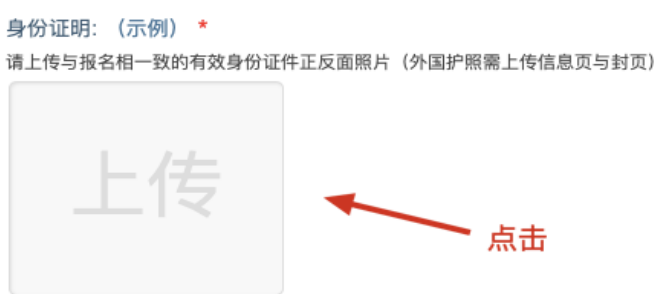

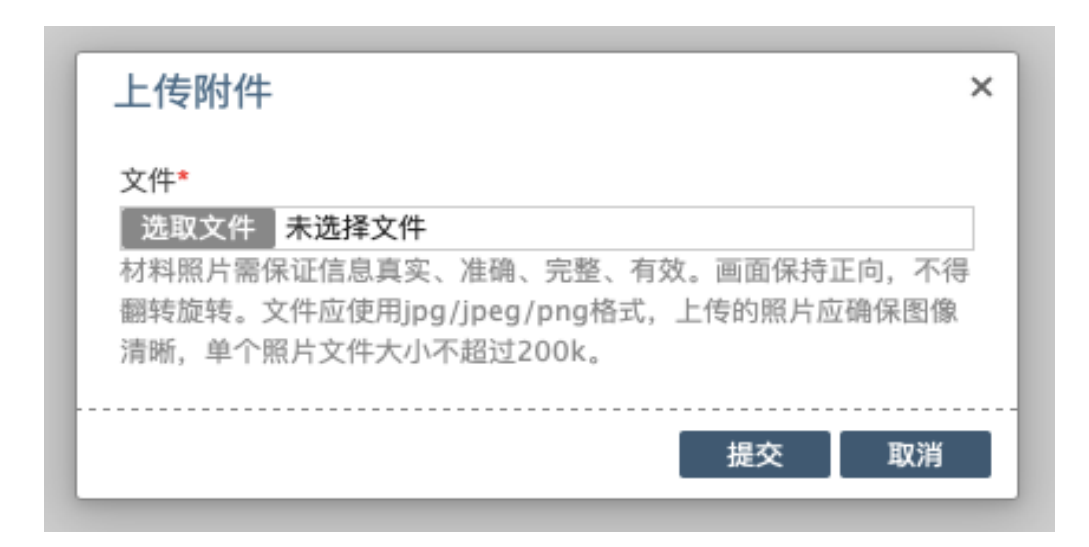

点击选取文件,即可进入图片选择界面,选择完成点击提交 即可上传。

#### (2) 上传的图片要求

材料照片需保证信息真实、准确、完整、有效。画面保持正向,不得翻转旋转。文件应使用 jpg/jpeg/png 格式,上传的照片 应确保图像清晰,单个照片文件大小不超过 200k。

在每一个图片上传界面都有上述提示,请考生认真阅读,并 保证内容真实准确。

## (3) 同一种类材料可上传多个图片

如果同一种类材料需要上传多个图片的,在上传完第一个图 片之后,继续点击后面的上传即可。

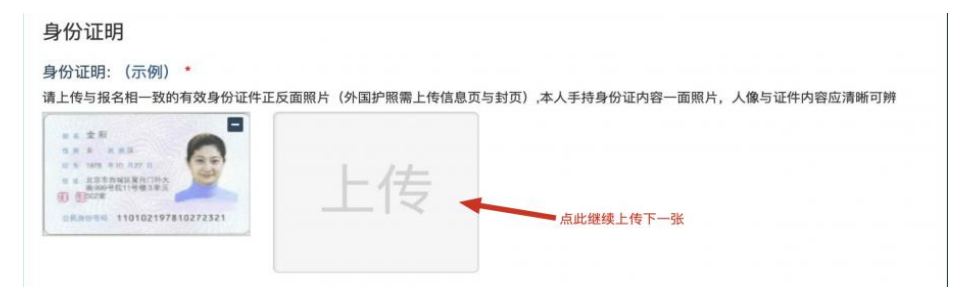

注意:有些图片只有两个或固定数量的(例如身份证明材料),则传完指定数量的图片后,则不能继续上传。

## (4) 删除并重新上传图片

如果图片上传错了或上传后变形、不清晰时,可以删除再重新上传,点击图片右上角的"-"减号按钮即可删除,如下图: **身份证明** 

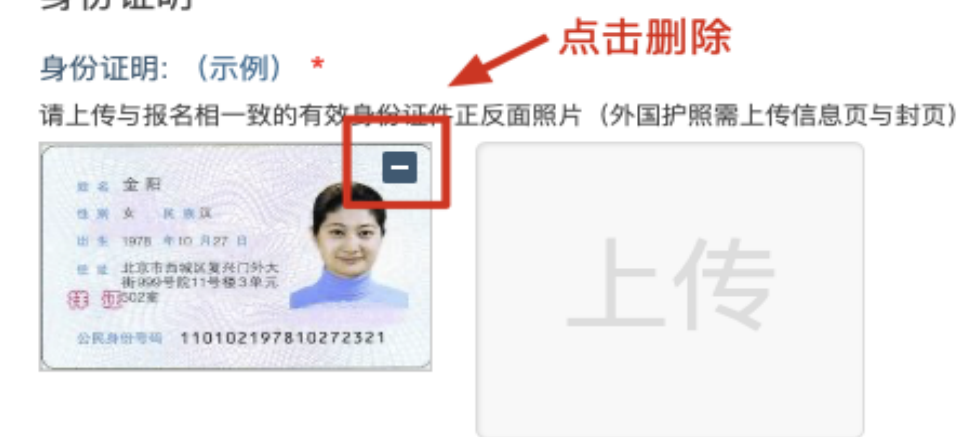

删除完成后,再次点击上传,上传新图片即可。

注意:如考生已"审核"或在审核处理期间,则上传的图片 将被锁定,考生无法修改图片。

#### 4. 审核期间调整上传数据

在资格审核期间,若考生收到审核电话反馈,也可登录报名 网站访问文件上传页面,在页面上部可查看反馈意见,应根据反 馈内容,对解锁的材料进行调整并重新完成上传。注意:反馈意 见补充完善相关材料,具体内容和方式以电话通知为准。

| 提示: 亏工川工14初44m以为期间或值品。與失、应该、方面、有效。如何加强的44, 40以前 6点则以值亏 4,正的20000027 值天宗和近1324。<br>注意: 带有"号的为必须上传的项目。材料上报完成后,如通材料问题需要修订,将通过短值方式(发送到报名电话号码)通知。 |                                                                 |  |  |  |  |  |  |  |  |
|----------------------------------------------------------------------------------------------------|-----------------------------------------------------------------|--|--|--|--|--|--|--|--|
| 注意:带有"号的为必须上传的项目。材料上报完成后,如通材料问题需要停订,将通过知信方式(发送到报名电话号码)通知。                                                                                    | 疑心·考工们上间4的特殊力而体血间必需失、推动、元面、特殊。如有血液的特,40gg能增高过60过200%定量相关策数进行定理。 |  |  |  |  |  |  |  |  |
|                                                                                                    |                                                                 |  |  |  |  |  |  |  |  |
|                                                                                                    |                                                                 |  |  |  |  |  |  |  |  |
| 2020/3/14 22:02:08 毕业证编号无法辨别,请重新上传! 考务人页区馈信息                                                                                                 |                                                                 |  |  |  |  |  |  |  |  |
| 2020/3/12 22:02:08 上报完成,内自己领定。                                                                                                    |                                                                 |  |  |  |  |  |  |  |  |
| 身份证明                                                                                                    |                                                                 |  |  |  |  |  |  |  |  |
|                                                                                                    |                                                                 |  |  |  |  |  |  |  |  |
| 身"[5]证明:(示例) ~<br>请上传与报名相一致的有效身份证件正反面照片(外国护照量上传信息页与封页),本人手持身份证内容一面照片,人像与证件内容应清晰可辨                                                            |                                                                 |  |  |  |  |  |  |  |  |
| 上传                                                                                                    |                                                                 |  |  |  |  |  |  |  |  |

## 5. 上传图片的几种状态

已锁定(考生自主提交报名资料的或提交的报名资料未被审 核人员要求更换的),此时考生无法修改图片材料。

未锁定(考生上传后尚未提交或审核期间审核人员要求考生更换完善的资料),考生可以修改图片材料。

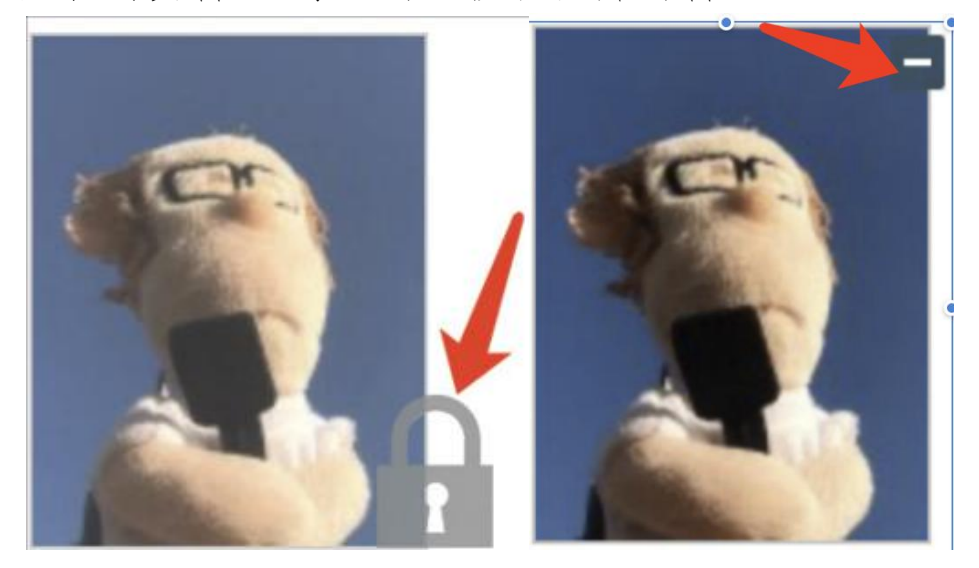

## 6. 获取终审核意见

待考区全部审核结束后,考生可查看最终审核